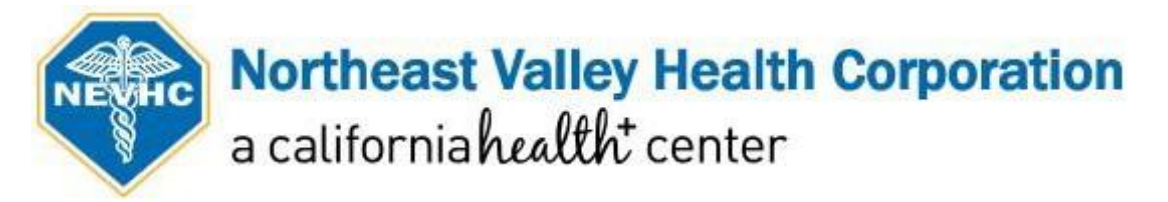

# Guía Paso a Paso para Visitas Virtuales

Para pacientes que utilizan un aparato inteligente (Teléfono/Tableta) o Computadora:

| PASOS:                                                                                                    | EJEMPLOS DE PANTALLA:                                                                                                    |                                                                                                    |
|----------------------------------------------------------------------------------------------------|----------------------------------------------------------------------------------------------------|----------------------------------------------------------------------------------------------------|
| <ol> <li>Confirmación de Cita:</li> <li>Usted recibirá dos mensajes de texto y/o un correo electrónico de OTTO Health con el enlace para su cita y un Guía de Conexión.</li> </ol> | <b>MENSAJE DE TEXTO</b> For instructions on how<br>to have your Virtual Visit<br>click here ottohealth.com/<br>patient-resources. Reply<br>STOP to opt-out.connect.ottohealth.com/v/<br>427efb9ab7c64fcdae9ce9a1<br>fba495d4 You have a Virtual<br>Visit scheduled on 02/12 at<br>9:45 AM. At the time of your<br>visit please click the link. | <image/> CORRECERCENCIONECO   Dirtheast Valley Health Corporation   acalifornia Audditi center   Dirtual Visit Scheduled! Hellohere are your visit details: Here ``_here are your visit details: Here ``_here are your visit details: Here ``_here are your visit details: Here ``_here are your visit details: Here ``_here ``_here `` |

# 2. El día antes de su cita:

Haga clic en el enlace de cita que fue mandado a su teléfono o en el botón **"Test My Device"** en su confirmación por correo electrónico.

Cambie el idioma seleccionado **español** de la lista disponible. Haga clic en **Prueba tu dispositivo** y después **Ejecutar Prueba**.

La cámara del aparato, el micrófono y la conexión de internet se probarán para asegurar que todo funcionará sin problemas el día de su cita.

Por favor asegúrese de que está usando el aparato y la red que va a usar el día de su visita.

# 3. El día de la cita:

Cambie el idioma seleccionando español de la lista disponible.

Haga clic en el enlace de cita que se le envió a su teléfono y / o correo electrónico.

Por favor asegúrese de utilizar únicamente navegadores de internet como: **Google Chrome**, **Safari, o Firefox** 

Haga clic en **Empezar** para iniciar el proceso.

| Virtual Visits                                                          | English              |
|-------------------------------------------------------------------------|----------------------|
| ·Vaval Te bas unido demasi                                              | Español              |
| l vaya: Te flas unido demasi                                            | ado pronto           |
| Podrás completar tus requisitos previos<br>a hora de inicio programada. | 60 minutos antes de  |
| Hora de inicio programada: 9:45                                         |                      |
| Mientras tanto, pruebe su dispositivo pa<br>esté listo para funcionar.  | ra asegurarse de que |
| Prueba tu dispositivo                                                   |                      |

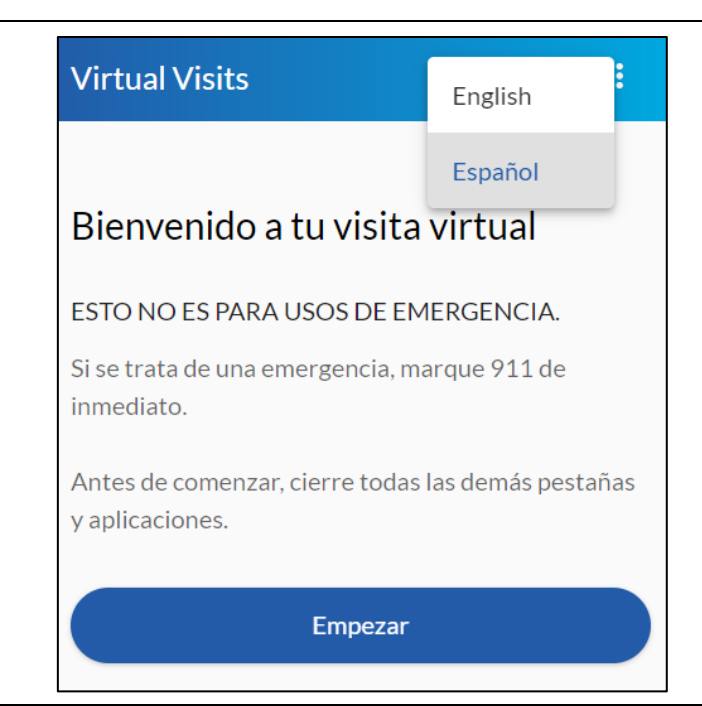

| Cámara          | Cambiar En |          |  |
|-----------------|------------|----------|--|
| Micrófono       | En         |          |  |
| 중 Conectividad  | No         | empezado |  |
| Ejecutar prueba |            |          |  |

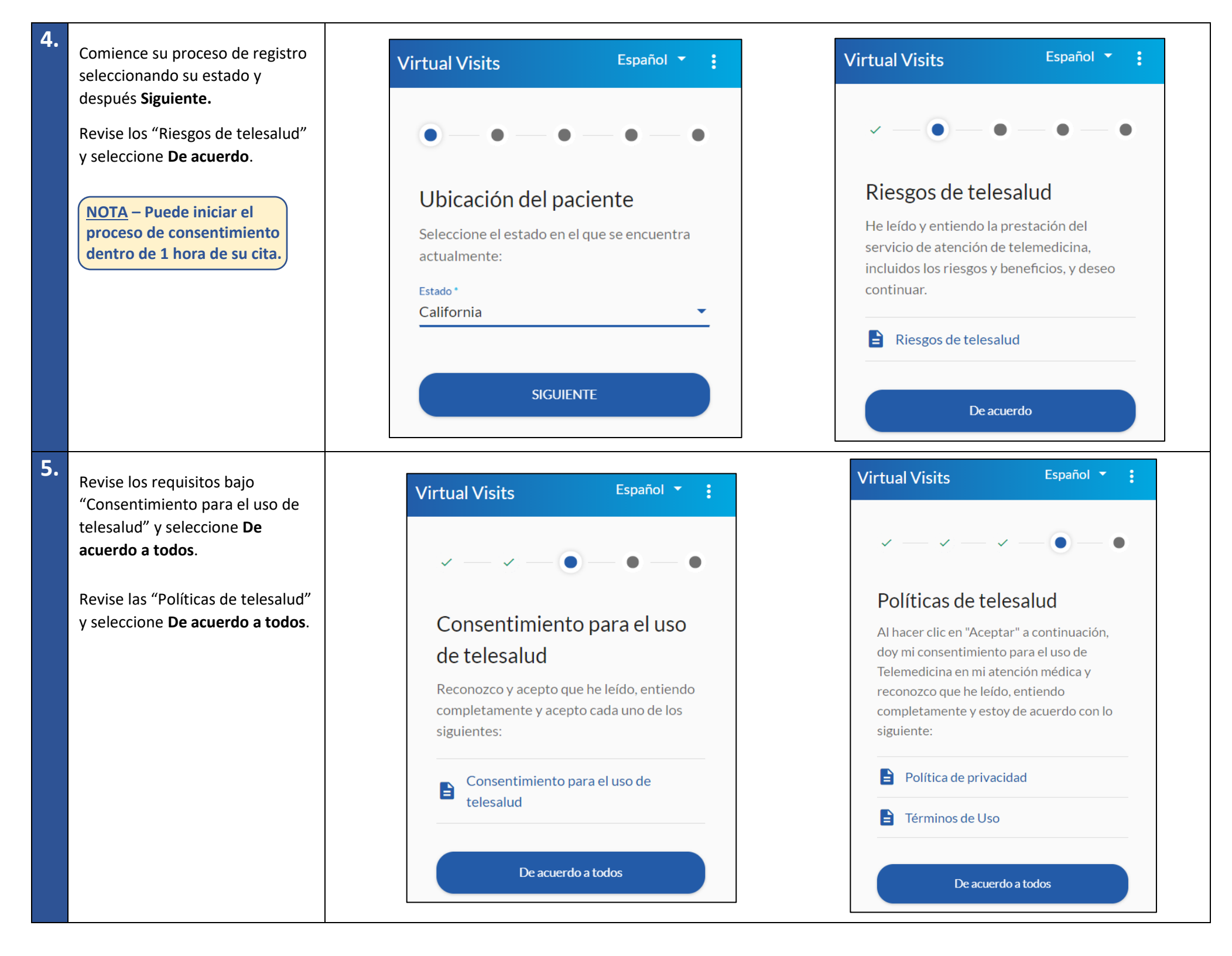

Si la visita de telesalud es para usted, haga clic en Yo, verifique su nombre, fecha de nacimiento y seleccione Siguiente.

Si la visita de telesalud es para un dependiente, haga clic en Representante legal. Necesitará proveer su nombre completo y su relación al paciente antes de poder seleccionar Siguiente.

7.

Permita el acceso a su micrófono y cámara. Tenga en cuenta que permitir el acceso es solo temporal mientras está en el sitio web de OTTO.

La visita **nunca** se grabará.

Haga clic en Únete a la visita

### Firma

Relación con el paciente:

|   | Vo. |
|---|-----|
| S | 10  |

Representante legal

Al imprimir mi nombre aquí, estoy de acuerdo en realizar trans electrónicamente, y tengo la intención de que mi firma electró una firma electrónica vinculante para mí y para aquellos que e autorizado a representar. Además, entiendo y reconozco que recibiendo digitalmente una copia del Consentimiento Inform simultáneamente al aceptar / firmar imprimir y / o conservar u

#### Nombre completo \* Paciente Ficticio

Fecha de nacimiento - mm / dd / aaaa

01 01 2001

## SIGUIENTE

Virtual Visits spañol ¡Es hora de unirse a su visita! Permita el acceso a la cámara y al micrófono cuando se le solicite.

Camera

Ejemplo:

# Your browser wants to access

Microphone \* La apariencia puede variar según el navegador:

Únete a la visita

# **REPRESENTANTE LEGAL INFORMACIÓN ADICIONAL**

|                        | Nombre completo del paciente *                                                                     |
|------------------------|----------------------------------------------------------------------------------------------------|
| sacciones<br>ónica sea | Fecha de nacimiento - mm / dd / aaaa                                                               |
| estoy<br>estoy         | <u>01</u> <u>01</u> <u>2001</u>                                                                    |
| iado y<br>una copia.   | Nombre completo del representante legal *                                                          |
|                        | Relación con el paciente: *                                                                        |
|                        | SIGUIENTE                                                                                          |
|                        |                                                                                                    |
|                        |                                                                                                    |
| - 1                    | Virtual Visits Español -                                                                           |
|                        |                                                                                                    |
|                        | Su proveedor estará con usted en breve. Mantenga esta pestaña abierta<br>hasta que esté conectado. |
|                        |                                                                                                    |